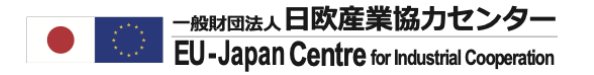

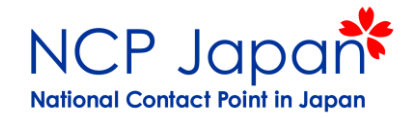

# Horizon Dashboardの使い方

- Horizon Dashboardへのアクセス
- ホライズンヨーロッパでの日本の参加機関を検索する
- 特定の機関が参加するプロジェクトを検索する

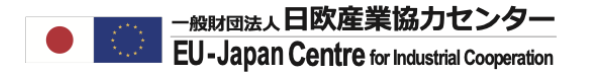

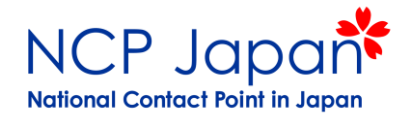

#### Funding and Tenders PortalをGoogle検索してください。

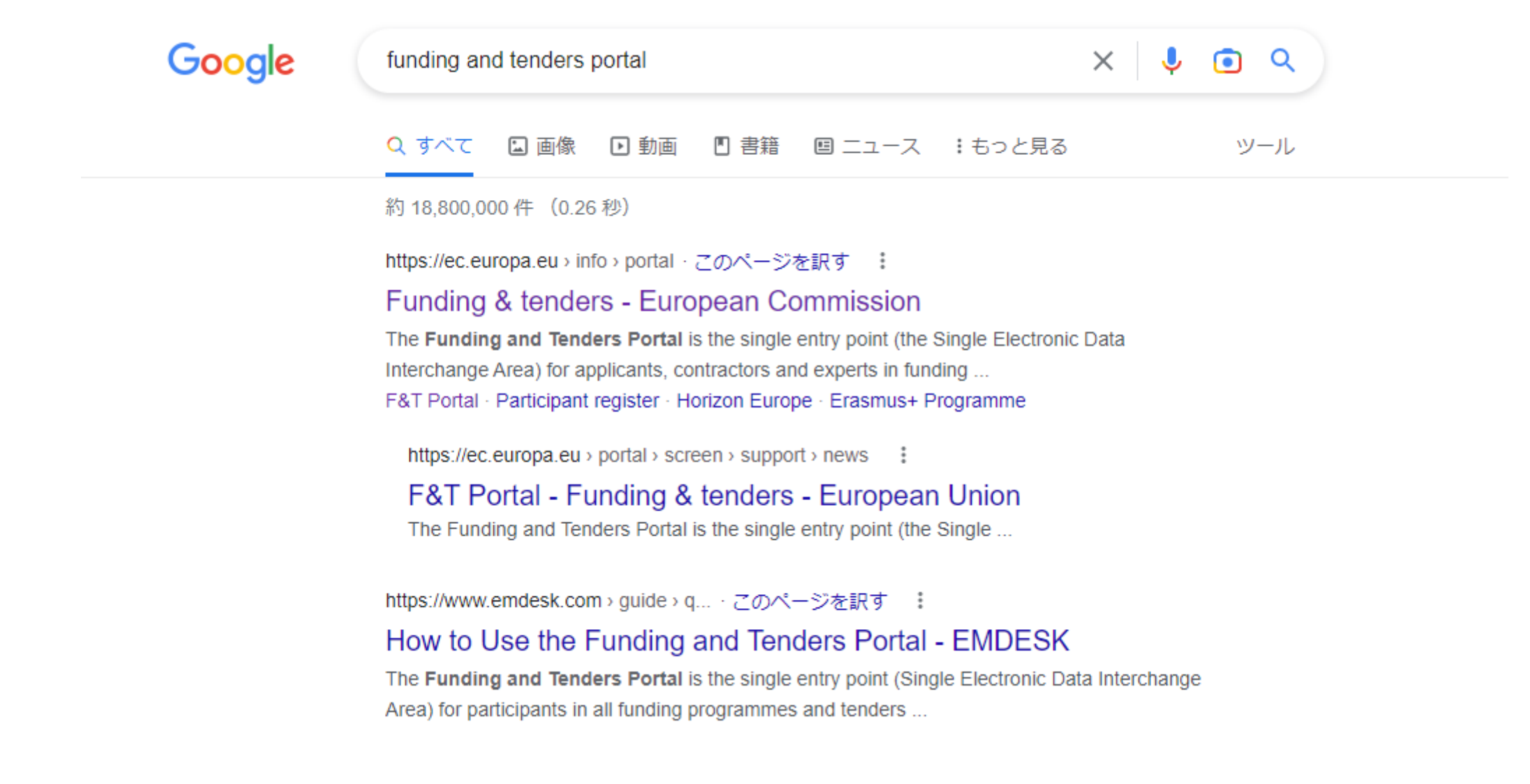

#### PROJECTS& RESULTSをクリックしてください。

| $\leftarrow$ | C 🗅 ht                                         | tps://ec.europa.eu/                                            | 'info/funding-tende                                                                                                    | rs/opportunities/po                                              | rtal/screen/home                                          |                                                               | A                                                                                                    | ° tà t≞                                                                       | Ē                                    | • …               |
|--------------|------------------------------------------------|----------------------------------------------------------------|----------------------------------------------------------------------------------------------------|------------------------------------------------------------------|-----------------------------------------------------------|---------------------------------------------------------------|----------------------------------------------------------------------------------------------------|-------------------------------------------------------------------------------|--------------------------------------|-------------------|
|              | Co Eu                                          | ropean<br>mmission Sin                                         | unding of a start of the start of the start | & tende                                                          | r oppor<br>Area (SEDIA)                                   | tunities                                                      | クリック                                                                                                    |                                                                               | Er<br>Register                       | nglish 🔊<br>Login |
| Â            | SEARCH FUN                                     | DING & TENDERS                                                 | HOW TO PARTIC                                                                                                    |                                                                  | CTS & RESULTS                                             | WORK AS AN EXPERT                                             | SUPPORT 🔻                                                                                                 |                                                                               | i                                    | Get started       |
|              |                                                |                                                                |                                                                                                    |                                                                  |                                                           |                                                               |                                                                                                    |                                                                               | clear                                | r filter 🙁        |
| A            | Grant and A     The Expert F     experienced b | udit Management S<br>Registration, Legal<br>by the European Co | Services may not be<br>Entity, Bank Accour<br>mmission Authentic                                                                                                    | accessible due to<br>it, Contracts and Pa<br>ation Service (EU L | the issues experie<br>a <b>yment functional</b><br>ogin). | enced by the European C<br>l <b>ities</b> in the Experts Area | commission Authentication Servi<br>of the F&T Portal <b>may be unavai</b>                                 | ce (EU Login).<br><b>lable</b> due to the is:                                 | sues                                 | ×                 |
| Fin          | nd calls fo                                    | r proposa                                                      | ls and ten                                                                                                    | ders                                                             |                                                           |                                                               | Horizon4Ukraine                                                                                           | Brexit info                                                                   | 谢 Repor                              | t fraud           |
| Sea          | arch calls for propo                           | osals and tenders b                                            | y keywords, progran                                                                                                    | nmes                                                             |                                                           | 🔍 Search                                                      | News                                                                                                    |                                                                               |                                      |                   |
| EL           | J Programm                                     | es                                                             |                                                                                                    |                                                                  |                                                           |                                                               | 20 Jan, 2023<br>Update: Council Im<br>measures for the pi<br>budget against brea<br>the rule of law in Hu | plementing De<br>rotection of the<br>aches of the pr<br>ungary                | cision o<br>e Union<br>rinciple      | on<br>s of        |
|              | Asylum,<br>Migration and                       | Border<br>Management                                           | Citizens,<br>Equality, Rights                                                                                                    | Connecting<br>Europe Facility                                    | Creative Europe<br>Programme                              | e Customs Control<br>Equipment                                | Based on the Council Im<br>2022/2506) on measure<br>budget against breaches<br>12 Jan, 2023               | plementing Decisions<br>s for the protection<br>s of the principles of        | on (EU)<br>n of the U<br>of the rule | Jnion<br>e of     |
|              | Integration Fund<br>(AMIF)                     | and Visa<br>Instrument<br>(BMVI)                               | and Values<br>Programme<br>(CERV)                                                                                                    | (CEF)                                                            | (CREA)                                                    | Instrument<br>(CCEI)                                          | Webinar: 'Horizon R<br>Partners: A Value P<br>24th 10:00 - 11:00                                          | tesults Platforn<br>Proposition' − J<br>am CET                                | m &<br>January                       | ,                 |
|              | Customs<br>Programme                           | Digital Europe<br>Programme                                    | Erasmus+<br>Programme                                                                                                    | EU Anti-fraud<br>Programme                                       | EU External<br>Action (RELEX)                             | EU4Health<br>Programme                                        | The HRP team is delight<br>convention webinar, HRP<br>at 10:00 a.m. CET on 24<br>04 Jan, 2023             | ed to invite you to j<br><sup>9</sup> & Partners: A Valı<br>January 2023. Yo. | join our y<br>ue Propo<br>           | vearly<br>sition, |

## 参加機関を調べたいプログラム名を絞り込んでください。

| ← C ⊡ https://ec.europa.eu/info/funding-tende                                                                                                    | ers/opportunities/portal/screen/opportunities/projects-results                                                                                                    | ^` & ⊈ ⊕ ♥                                                                   |
|----------------------------------------------------------------------------------------------------|----------------------------------------------------------------------------------------------------|------------------------------------------------------------------------------|
| European<br>Commission Single Electronic D                                                                                                    | & tender opportunities                                                                                                    | English E<br>Register Login                                                  |
| SEARCH FUNDING & TENDERS - HOW TO PARTI                                                                                                    | ICIPATE 👻 PROJECTS & RESULTS WORK AS AN EXPERT SUPPORT 👻                                                                                                    | i Get start                                                                  |
| Grant and Audit Management Services may not be<br>The Expert Registration, Legal Entity, Bank Accouncy<br>experienced by the European Commission Authention | e accessible due to the issues experienced by the European Commission Authent<br>nt, Contracts and Payment functionalities in the Experts Area of the F&T Portal m<br>cation Service (EU Login). | tication Service (EU Login). ×<br><b>ay be unavailable</b> due to the issues |
| Projects & Results                                                                                                    |                                                                                                    |                                                                              |
| Programming period 2021-2027                                                                                                    | This section provides more information on the work done in the pas<br>the level of details provided varies across the programmes.                                                                | st and ongoing funded projects.                                              |
| Filter by programme                                                                                                    | Some programmes present interactive data on proposals, success addition to the list of funded projects.                                                                                          | rates, funded projects and participants, in                                  |
| Select a Programme  Asylum, Migration and Integration Fund (AMIF)                                                                                           | Programming Periodが2021-2<br>FilterにてHorizon Europeを選択                                                                                                    | !7になっていることを確認し、<br>!してください。                                                  |
| Border Management and Visa Instrument (BMVI)<br>Citizens, Equality, Rights and Values Programme<br>(CERV)<br>Connecting Europe Facility (CEF)               | Programming Periodを2014-2<br>FilterにてHorizon 2020を選択す                                                                                                    | 020に変更すると、<br>ることも可能です。                                                      |
| Creative Europe Programme (CREA)<br>Customs Control Equipment Instrument (CCEI)<br>Customs Programme (CUST)<br>Digital Europe Programme (DIGITAL)           | ※両プログラムのデータを混ぜて調べ<br>Horizon Dashboardに入ってから<br>可能ですので、ここでは一旦どちらかの                                                                                                    | たい方は、<br>対象プログラムを追加することが<br>のプログラムを選択してください。                                 |

#### EXPLORE THE HORIZON DASHBORDをクリックしてください。

| C https://ec.europa.eu/info            | unding-tenders/opportunities/portal/screen/opportunities/projects-results;                                                                                                    | programCode=HORIZON A 🏠 🗲 🔂 🚇                                                                                                    |
|----------------------------------------|----------------------------------------------------------------------------------------------------|----------------------------------------------------------------------------------------------------|
| European<br>Commission Single          | ding & tender opportunities                                                                                                    | English (<br>Register Login                                                                                                    |
| SEARCH FUNDING & TENDERS -             | DW TO PARTICIPATE - PROJECTS & RESULTS WORK AS AN EXPERT                                                                                                    | SUPPORT - Get star                                                                                                    |
| Programming period<br>2021-2027        | ✓ Horizon Dashboard                                                                                                    |                                                                                                    |
| Horizon Europe (HORIZON) Clear filters | <ul> <li>The Horizon Dashboard is an intuitive and interactive know friendly public access to statistics and data on EU research.</li> <li>Easy access to overview and detailed information on project results, notably reported IPRs and scientific public views on specific aspects e.g. the Seal of Excellence,</li> <li>Intuitive functions for filtering and drilling down, allow location, research thematic area, organization types et</li> <li>Functions for data export, story-building and bookmar Dashboard functionalities</li> </ul> | wledge platform offering a user-<br>ch and innovation. It offers:<br>proposals, funded projects and<br>ublications,<br>the European Innovation Council<br>ing analysis by geographical<br>tc.<br>rking – log in here to access full |
|                                        | Explore the wealth of EU funded research project results a<br>own creators!<br>EXPLORE THE HORIZON RESULTS PLATFORM<br>Horizon Results Booster<br>The Booster addresses projects eager to go beyond their                                                                                                    | as they are presented by their<br>Dissemination and Exploitation                                                                                                    |

#### R&I Projectsを選択してください。

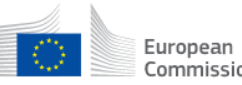

European Commission Single Electronic Data Interchange Area (SEDIA)

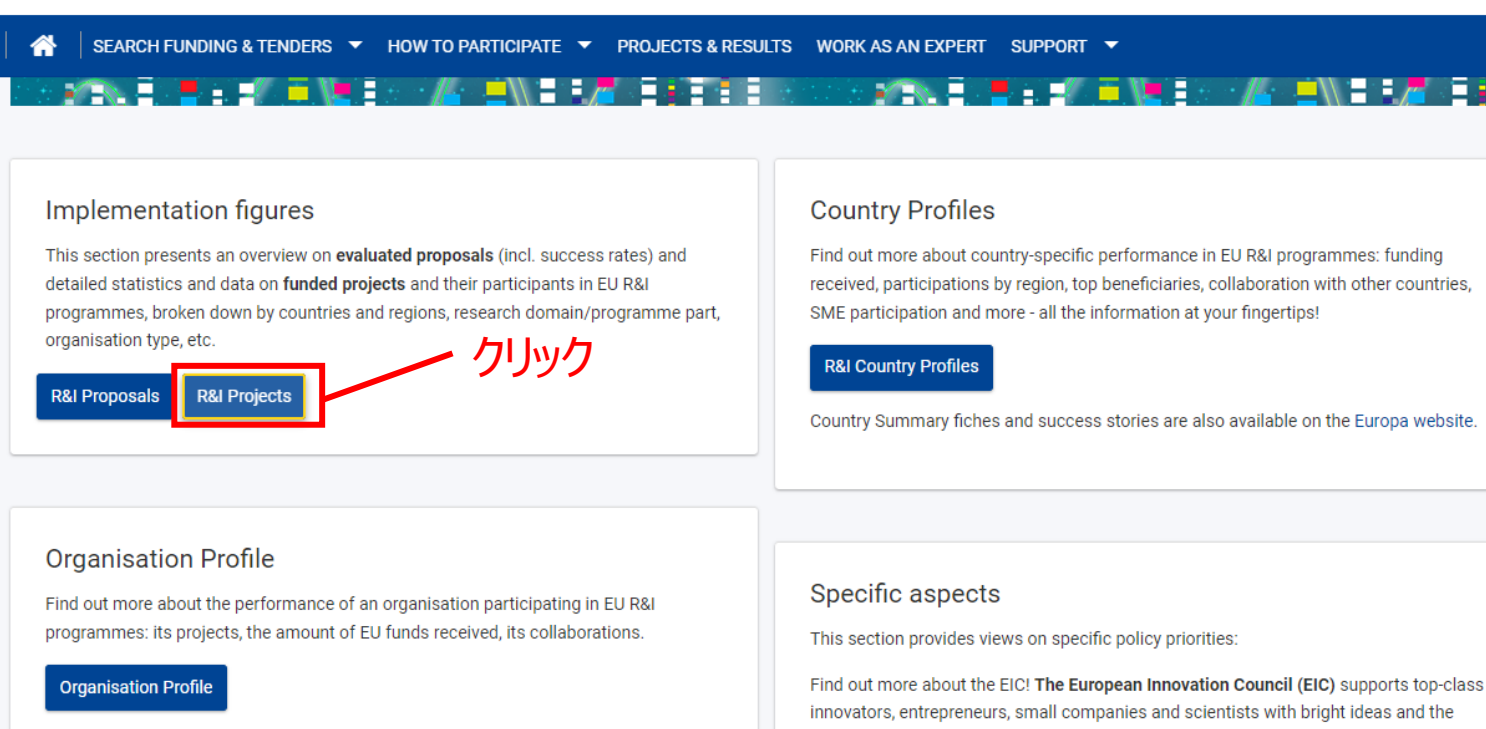

#### Project Results

This section presents information on results of funded projects, notably Intellectual Property Rights (IPRs) and scientific publications.

#### R&I Projects Results (reported IPRs and Scientific Publications)

#### European Innovation Council Pilot (EIC)

ambition to scale up internationally.

The Seal of Excellence is a quality label awarded to project proposals, which were evaluated to deserve funding but did not receive it due to the budgetary constraints. This view provides data on the awarded seals of excellence under the SME instrument, MSCA-IF and special COVID-19 response seal of excellence.

#### Seal of Excellence

Specific view presenting H2020 figures in the context of the international cooperation,

## Key Figuresをクリックしてください。

| ← C                                       | oa.eu/dashboard/sense/app/98 | dcd94d-ca66-4ce0-  | 865b-48ffe7f19f35/sheet/7a2ad | :db7-ee97-4161-affe-3 A 🏠 🗲 🔂           |            |
|-------------------------------------------|------------------------------|--------------------|-------------------------------|-----------------------------------------|------------|
| 😑 🔻 🚭 R&l Projects                        | 1                            | Analyze<br>Sheet × | Narrate<br>Storytelling       |                                         | < >        |
| [ス 중] [丞 [] No selections app             | blied                        |                    |                               |                                         | Selections |
| Welcome                                   |                              |                    |                               |                                         |            |
|                                           |                              |                    |                               |                                         |            |
|                                           |                              |                    |                               |                                         |            |
|                                           |                              | . <b>†</b> . :     |                               |                                         | • /        |
| HORIZON                                   |                              |                    |                               |                                         |            |
| DASHBOAD                                  | h                            |                    |                               |                                         | iar, 202   |
| WELCOME TO THE                            | R&I PROJECTS                 |                    |                               | │ ▋ ∖./ =!                              | opean Ur   |
| +                                         |                              |                    |                               |                                         | 0          |
|                                           |                              |                    |                               |                                         |            |
| Welcome Scope and                         | limitations Target au        | dience             | More information              |                                         | ×          |
|                                           |                              |                    |                               |                                         |            |
| The dashboard presents data about sign    | ned grant agreements in Res  | earch and Innova   | ation programmes: contribut   | ion, participation, number of projects. |            |
| This dashboard consists of 4 sheets you   | can navigate through by us   | ing the arrows to  | p right:                      |                                         |            |
| · Key Figures                             | クリック                         |                    |                               |                                         |            |
| • Self-service BI - where you can build y | our own table and charts by  | selecting the ele  | ments you want to see         |                                         |            |
| • Glossary                                |                              |                    |                               |                                         |            |

#### まずは全プログラム及び国の参加法人に関するデータが表示されます。 ここでプログラム(Horizon Europe, H2020等)、国、分野等を絞り込むことが可能です。

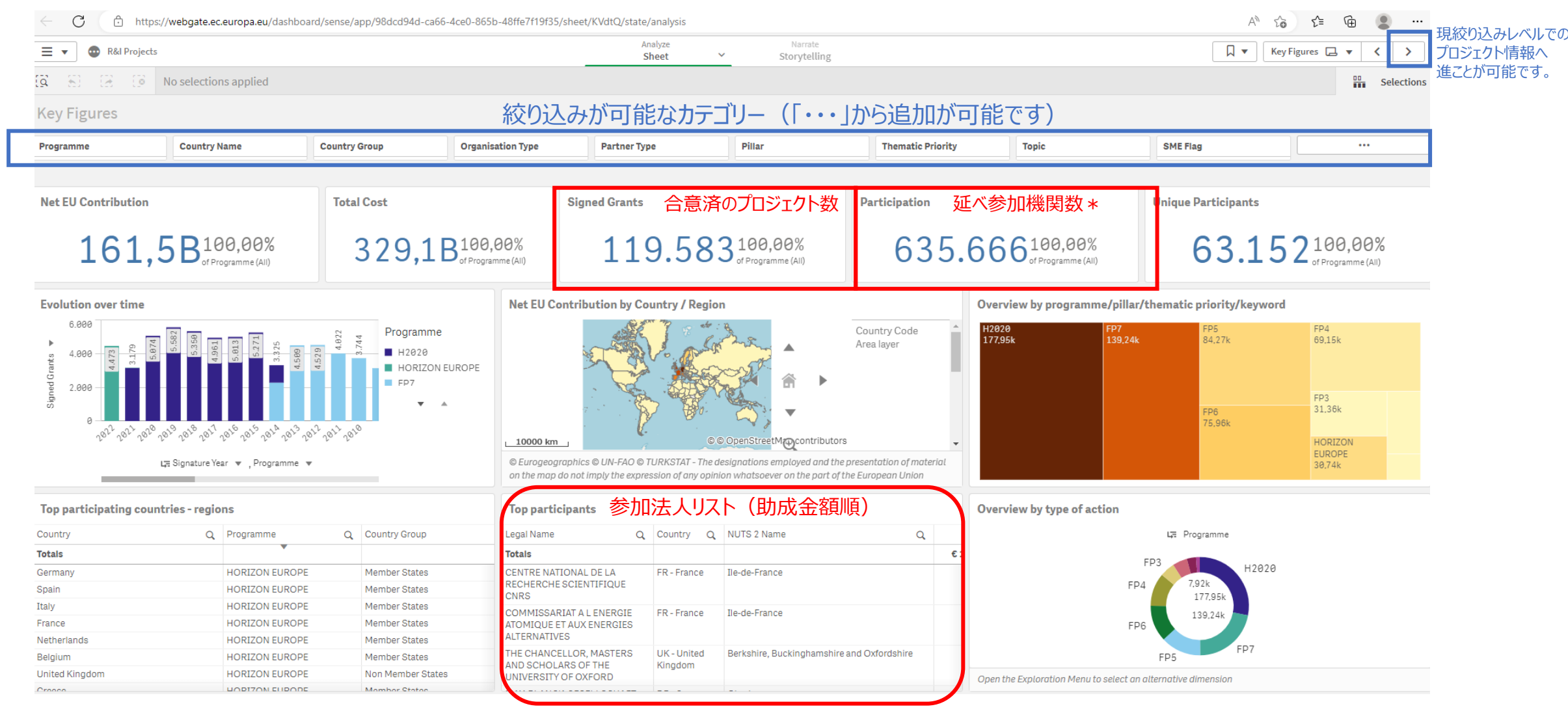

#### 次のページへ進むと以下のような参加プロジェクト一覧が表示されます。

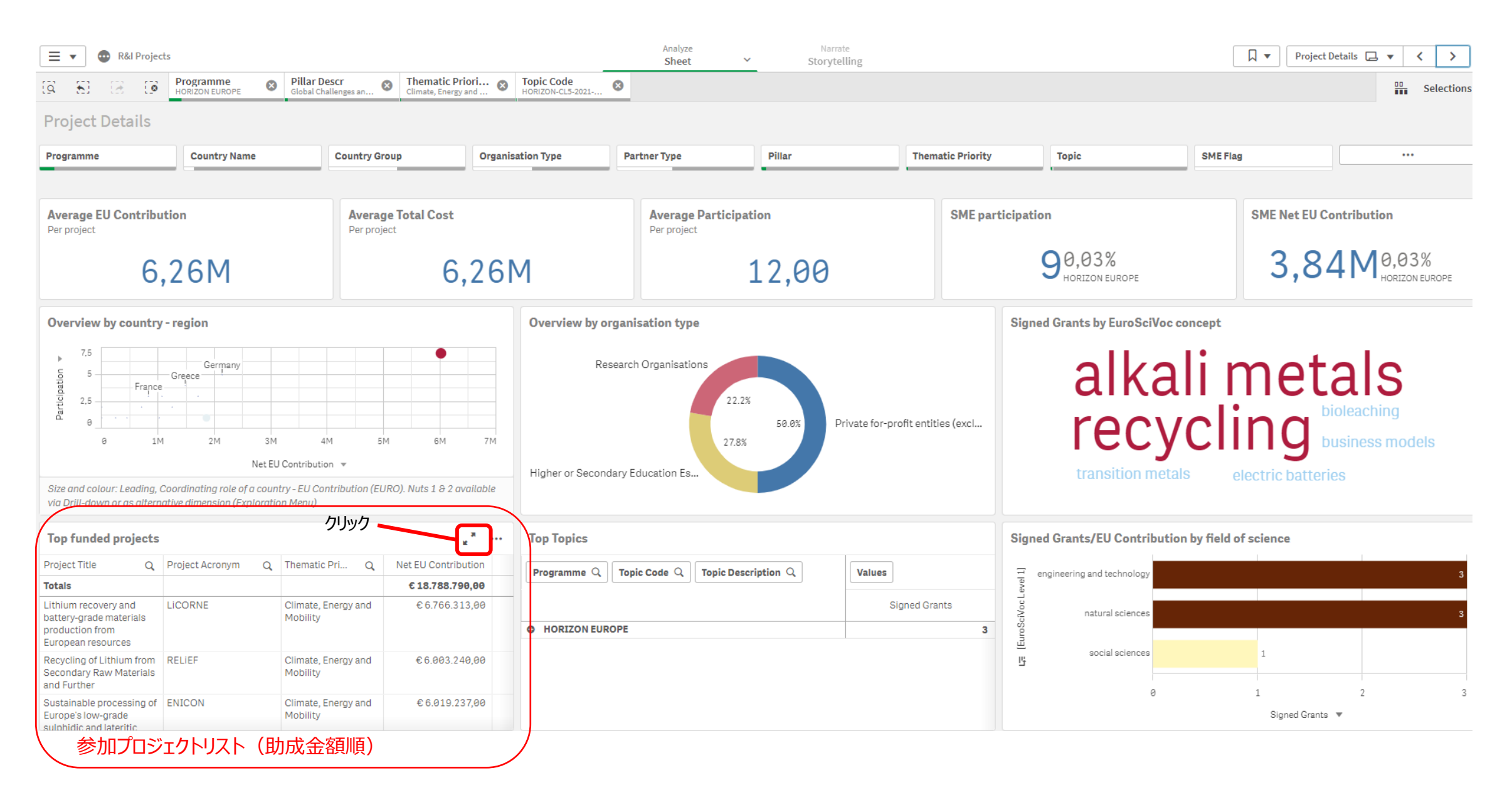

## 特定の課題への参加機関・プロジェクト一覧を検索する

#### Pillar 2の特定の分野での参加機関/プロジェクトを調べる場合の絞り込み項目の例

- ✓ プログラム: Horizon Europe, H2020, FP7等
- ✓ 国名:日本・ヨーロッパ等
- ✓ Pillar: Pillar 2
- ✓ Topic: 該当する課題の課題コード(Topic Code)をあらかじめお調べください。
   (課題(Topic) キーワード検索ガイド: <u>https://www.ncp-japan.jp/calls/</u>)

#### ここからは下記の条件でデータを更に絞り込んでいきます。

- プログラム:ホライズンヨーロッパ
- 国:日本
- 課題:全公募課題

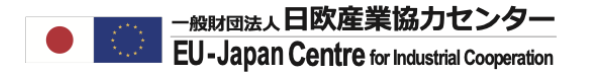

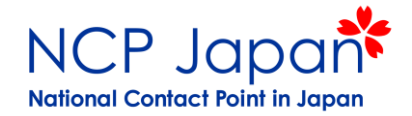

#### ご希望のプログラムを絞り込みます(Horizon Europe+H2020等複数選択が可能)

| ≡ ,           | 🗸 💿 R&I Country Profile                 |                                                   |                                                  |                       | Ar<br>S                                                   | heet V                             | Narrate<br>Storytelling                                                             |         |                                                     |                                          |                                           | Key Figures 📮 🔻 🔸                                                              |
|---------------|-----------------------------------------|---------------------------------------------------|--------------------------------------------------|-----------------------|-----------------------------------------------------------|------------------------------------|-------------------------------------------------------------------------------------|---------|-----------------------------------------------------|------------------------------------------|-------------------------------------------|--------------------------------------------------------------------------------|
| [ <u>]</u>    | S (3 (3 Programme<br>Horizon Europe     | 8                                                 |                                                  |                       |                                                           |                                    |                                                                                     |         |                                                     |                                          |                                           | Selections                                                                     |
| Key           | Figures                                 |                                                   |                                                  |                       |                                                           |                                    |                                                                                     |         |                                                     |                                          |                                           |                                                                                |
| Progra        | amme ここをクリックしてオプション表示                   | Select map level                                  |                                                  | Countr                | гу                                                        |                                    |                                                                                     |         | Country Group                                       |                                          |                                           |                                                                                |
|               |                                         | Cigned                                            | Cronto 57                                        |                       |                                                           |                                    |                                                                                     |         |                                                     |                                          |                                           |                                                                                |
| (             | Q Search in listbox                     |                                                   |                                                  |                       | Participation 2<br>27 055 <sup>100,00%</sup>              |                                    | Success rate 1<br>16 6/19/16,64%                                                    |         | Eligible Proposals 2<br>30 85 5 100,00%             |                                          | 2<br>18                                   | Applications C                                                                 |
| F             | P3                                      | JZJTof                                            | HORIZON EUROPE total                             |                       | of HORIZON                                                | EUROPE total                       |                                                                                     | E total | 00000 <sub>ot</sub>                                 | f HORIZON EUROP                          | E total                                   | of HORIZON EUROPE total                                                        |
| Fun<br>afte F | P4                                      | Number of grant agreem<br>suspended, terminated o | ents signed, including<br>Ind closed grant       | EUROF                 | er of organisations involve<br>PE projects. One organisat | d in HORIZON<br>tion participating | Ratio of the retained proposals to the tol<br>number of eligible proposals received | otal    | Proposals that have no<br>admissibility step of the | t failed at the eli<br>e evaluation, tha | gibility or Number o<br>t have not EUROPE | f organisations applying for HORIZON<br>grants. One organisation applying in N |
| Ple<br>F      | P5                                      |                                                   | Participation by reg                             | ion (NU               | JTS 3)                                                    |                                    |                                                                                     |         |                                                     |                                          | Types of organisat                        | ions                                                                           |
| F             | :P7                                     |                                                   | Region (NUTS 3)                                  | Q                     | Participation                                             | Net EU Contr                       | CENTRE NATIONAL D                                                                   |         | 2                                                   |                                          | Based on the net EO Col                   | labaton                                                                        |
|               | 12020                                   |                                                   | Totals                                           |                       | 643097                                                    | 165 3                              |                                                                                     |         |                                                     |                                          | (                                         | Others Private for profit (excl                                                |
| 1             |                                         | Mr min                                            | Not Available                                    | 159064                |                                                           | 14 7                               |                                                                                     |         |                                                     |                                          | Research Orga                             |                                                                                |
| 2 E           |                                         |                                                   | Paris                                            |                       | 17379                                                     | 74                                 |                                                                                     |         |                                                     |                                          | Public,                                   | Researc                                                                        |
| ~             |                                         | mon the                                           | Madrid                                           |                       | 13596                                                     | 3 9                                |                                                                                     |         |                                                     |                                          | Not A                                     | 2.0% 7.0%                                                                      |
| _             |                                         | Sal all                                           | Barcelona                                        |                       | 11474                                                     | 3 3                                | THE CHANCELLOR M                                                                    |         |                                                     |                                          |                                           | 13.9%                                                                          |
|               | Cancel                                  | X Xao                                             | Arr. de Bruxelles-Capitale/<br>Brussel-Hoofdstad | s-Capitale/Arr. 10283 |                                                           | 2 9                                |                                                                                     | Cancel  |                                                     |                                          | 1.0%                                      |                                                                                |
|               |                                         |                                                   | München, Kreisfreie Stadt                        |                       | 9657                                                      | 4 8                                |                                                                                     | 878,34  |                                                     |                                          | Pri 17.1%                                 | 12.0% Hig                                                                      |
|               |                                         |                                                   | Roma                                             |                       | 8147                                                      | 2 8                                |                                                                                     |         |                                                     |                                          |                                           | riig                                                                           |
|               |                                         |                                                   | Wien                                             |                       | 7761                                                      | 2 2                                | CONSIGLIO NAZION                                                                    | 782,15M |                                                     |                                          | 5.9                                       | 8                                                                              |
|               |                                         |                                                   | Stockholms län                                   |                       | 6834                                                      | 2 2                                |                                                                                     |         |                                                     |                                          |                                           | 26.8%                                                                          |
|               |                                         |                                                   | Berlin                                           |                       | 5937                                                      | 18                                 |                                                                                     |         |                                                     |                                          | Other                                     |                                                                                |
|               |                                         |                                                   | Groot-Amsterdam                                  |                       | 4955                                                      | 2 2                                |                                                                                     |         |                                                     |                                          |                                           |                                                                                |
|               |                                         |                                                   | The filters are available of                     | nly for cou           | untry and NUTS levels.                                    | 1 2                                |                                                                                     |         | tribution 💌                                         |                                          |                                           | Higher or Secondary                                                            |
|               |                                         |                                                   |                                                  |                       |                                                           |                                    | ERC Principal Investigators 🗳                                                       | EIC     | Participation 🖪                                     | MSCA                                     | Participation 🖪                           | Experts 17                                                                     |
| The           | designations employed and the prese     | entation of material on t                         | he map do not imply the                          | e expres              | ssion of any opinion v                                    | vhatsoever                         | 355 <sup>100,00%</sup><br>of HORIZON EUROPE total                                   |         | IORIZON EUROPE total                                | 0 <sup>−</sup> <sub>of H</sub>           | ORIZON EUROPE total                       | 16 553 <sup>40,28%</sup>                                                       |
| the d         | delimitation of its frontiers or bounda | rries.                                            | any country, territory o                         | r areas (             | or of its authorities, o                                  | r concerning                       | Net EU contribution to ERC P                                                        | Seal    | of Excellence 🗗                                     | MSCA un                                  | ique participants 🗗                       | Proposals evaluated per expe                                                   |
|               |                                         |                                                   |                                                  |                       |                                                           |                                    | JOO, IVI of HORIZON EUROPE total                                                    |         | Ø                                                   | Ø <sub>of H</sub>                        | ORIZON EUROPE total                       | J, J / HORIZON EUROPE average                                                  |

### 機関が所属する国を指定してください(日本を指定)

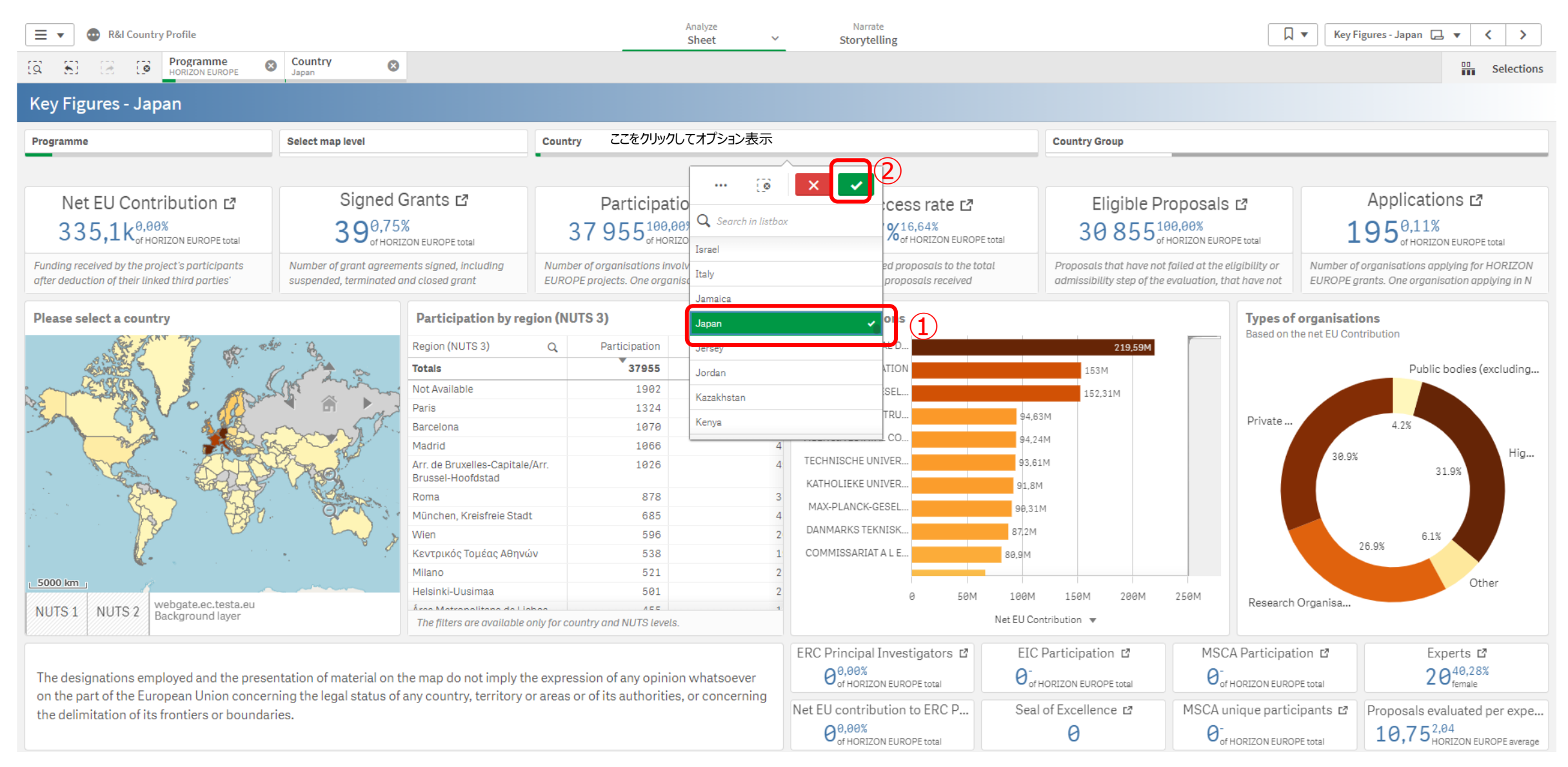

# ホライズンヨーロッパでの日本の参加機関を検索する ホライズンヨーロッパに参加している日本の参加機関の情報が表示されました。

| Image: Construction of the sector of the sector of the | Country                                                                                                    |                                                                                         |                                                                                                    |                                                                                                    | Selections                                                                                                    |
|----------------------------------------------------------------------------------------------------|----------------------------------------------------------------------------------------------------|-----------------------------------------------------------------------------------------|----------------------------------------------------------------------------------------------------|----------------------------------------------------------------------------------------------------|----------------------------------------------------------------------------------------------------|
| Key Figures - Japan       Programme       Select map level                                                                                                    | Country                                                                                                    |                                                                                         |                                                                                                    |                                                                                                    |                                                                                                    |
| Programme Select map level                                                                                                    | Country                                                                                                    |                                                                                         |                                                                                                    |                                                                                                    |                                                                                                    |
|                                                                                                    |                                                                                                    |                                                                                         |                                                                                                    | Country Group                                                                                                    |                                                                                                    |
| Net EU Contribution ば       合意済のプロ         335,1k%のの%       Signed Gra         335,1k%のの%       390,75%         of HORIZON EUROPE total       Namber of grant agreement         Funding received by the project's participants       Namber of grant agreement         offer deduction of their linked third parties'       Suspended, terminated and of                                                                                                    | Iジェクト数<br>ants ぱ<br>EUROPE total                                                                                  | 延べ参加機関数 *<br>Participation は<br>51 <sup>0,13%</sup><br>of HORIZON EUROPE total          | Success rate L <sup>2</sup><br>23,27% <sup>16,64%</sup><br>Ratio of the retained proposals to the total<br>number of all all the proposals received                                                                                                | Eligible Proposals 2<br>159,0,52%<br>Proposals that have not failed at the eligibility or<br>advise/bility attace of the evaluation, that have not | Applications L <sup>a</sup><br>195 <sub>of</sub> HORIZON EUROPE total<br>Number of organisations applying for HORIZON<br>EUROPE grants. One organisation applying in N |
| Participations by country  Participations by country  North Korea  South Korea  Co                                                                                                    | Participation by region (NUTS<br>egion (NUTS 3) Q<br>otals<br>iot Available                                       | 3) Participation Net EU Contr 51 51 51                                                  | 参加法人リスト<br>op organisations<br>SAITAMA MEDICAL U<br>ALMA Project, NAOJ<br>CENTRAL RESEARCH<br>Doshisha University<br>NTER-UNIVERSITY R<br>INTER-UNIVERSITY R<br>JASMINE Project Offic<br>Kajima corporation<br>KAWADA ROBOTICS<br>KOKURITSU DAIGAK | (助成金額順)<br>335,13k                                                                                                    | of organisations<br>In the net EU Contribution<br>Private for-profit entities (e<br>335,13k                                                                            |
| NUTS 1       NUTS 2       webgate.ec.testa.eu<br>Background layer       7         The designations employed and the presentation of material on the ron the part of the European Union concerning the legal status of any the delimitation of its frontiers or boundaries.       7                                                                                                    | The filters are available only for countr<br>map do not imply the expressio<br>y country, territory or areas or c | y and NUTS levels.<br>on of any opinion whatsoever<br>of its authorities, or concerning | 0 100k<br>Net EU<br>ERC Principal Investigators I E<br>0 0 0 0 0 0 €<br>0 0 0 0 €<br>Net EU contribution to ERC P Se                                                                                                    | 200k 300k 400k<br>Contribution ▼ * The da<br>IC Participation 12 MSCA Particip<br>Of HORIZON EUROPE total<br>eal of Excellence 12 MSCA unique par  | to set contains negative or zero values that cannot be<br>ation 12 Experts 12<br>20 <sup>40,28%</sup><br>coPE total Proposals evaluated per expe                       |

#### \*1機関が複数プロジェクトに参加している場合の参加数

### Top Organizationsにカーソルを近づけ、拡大ボタンを押してください。(カーソルを近づけると拡大ボタンが表示されます)

| 📃 🔻 🚭 R&I Country Profile                                                                     |                                                                                                    |                                             |                             | A                                          | nalyze<br>Sheet V                    | Narrate<br>Storytelling                                                         |                 |                                                     |                                                             | ▼ Key I            | Figures - Japan 📮 🔻 💙                                                          |
|-----------------------------------------------------------------------------------------------|----------------------------------------------------------------------------------------------------|---------------------------------------------|-----------------------------|--------------------------------------------|--------------------------------------|---------------------------------------------------------------------------------|-----------------|-----------------------------------------------------|-------------------------------------------------------------|--------------------|--------------------------------------------------------------------------------|
| IQ 53 IB IO Programme<br>Horizon Europe                                                       | Country<br>Japan                                                                                                    |                                             |                             |                                            |                                      |                                                                                 |                 |                                                     |                                                             |                    | Selections                                                                     |
| Key Figures - Japan                                                                           |                                                                                                    |                                             |                             |                                            |                                      |                                                                                 |                 |                                                     |                                                             |                    |                                                                                |
| Programme                                                                                     |                                                                                                    |                                             |                             | Country Group                              |                                      |                                                                                 |                 |                                                     |                                                             |                    |                                                                                |
|                                                                                               |                                                                                                    |                                             |                             |                                            |                                      |                                                                                 |                 |                                                     |                                                             |                    |                                                                                |
| Net EU Contribution 🗗                                                                         | Signed                                                                                                    | Grants 🗗                                    | ŀ                           | Participatio                               | n 🗗                                  | Success rate 🖪                                                                  | ,<br>K          | Eligible P                                          | roposals 🗗                                                  |                    | Applications 🗗                                                                 |
| 335,1k <sup>0,00%</sup><br>of HORIZON EUROPE total                                            | 39 <sup>0,75</sup>                                                                                                    | %<br>IZON EUROPE total                      | 5                           | 1 <sup>0,13%</sup><br>of HORIZON EUF       | ROPE total                           | 23,27% <sup>16,64%</sup> of HORIZON EURO                                        | OPE total       | 159 <sup>0,1</sup>                                  | <b>52%</b><br>ORIZON EUROPE total                           | 1                  | L95 <sup>0,11%</sup><br>of HORIZON EUROPE total                                |
| Funding received by the project's participants after deduction of their linked third parties' | Number of grant agreem suspended, terminated o                                                                              | nents signed, including<br>and closed grant | Number of or<br>EUROPE proj | rganisations involv<br>jects. One organisc | ed in HORIZON<br>ation participating | Ratio of the retained proposals to the<br>number of eligible proposals received | e total<br>d    | Proposals that have no<br>admissibility step of the | t failed at the eligibility or<br>evaluation, that have not | Number o<br>EUROPE | f organisations applying for HORIZON<br>grants. One organisation applying in N |
| Participations by country                                                                     |                                                                                                    | Participation by re                         | gion (NUTS 3                | )                                          |                                      | Top organisations                                                               |                 |                                                     | Types of                                                    | organisat          | ions                                                                           |
| ~ my ~ .                                                                                      | Region (NUTS 3)                                                                                                    | (NUTS 3) Q Participation Net EU Contr       |                             | SAITAMA MEDICAL U                          |                                      | 335                                                                             | ,13k Based on t | ne net EU Co                                        | ntribution                                                  |                    |                                                                                |
| In Man                                                                                        | Je A                                                                                                    | Totals                                      |                             | 51                                         |                                      | ALMA Project, NAOJ 💡                                                            |                 |                                                     |                                                             |                    |                                                                                |
| and the second second                                                                         |                                                                                                    | Not Available                               |                             | 51                                         |                                      | CENTRAL RESEARCH 0                                                              |                 |                                                     |                                                             |                    |                                                                                |
| B C North Korea                                                                               |                                                                                                    |                                             |                             |                                            |                                      | Doshisha University 0                                                           |                 |                                                     |                                                             |                    |                                                                                |
| South Korea                                                                                   | ▼                                                                                                    |                                             |                             |                                            |                                      | INTER-UNIVERSITY R 0                                                            |                 |                                                     |                                                             |                    |                                                                                |
| The second second                                                                             | 0                                                                                                    |                                             |                             |                                            |                                      | INTER-UNIVERSITY R 0                                                            |                 |                                                     |                                                             | Drive              | ate for-profit entities (e                                                     |
|                                                                                               | હ                                                                                                    |                                             |                             |                                            |                                      | JASMINE Project Offic 0                                                         |                 |                                                     |                                                             |                    | 335.13k                                                                        |
|                                                                                               | Q                                                                                                    |                                             |                             |                                            |                                      | Kajima corporation 0                                                            |                 |                                                     |                                                             |                    |                                                                                |
|                                                                                               |                                                                                                    |                                             |                             |                                            |                                      | KAWADA ROBOTICS 0                                                               |                 |                                                     |                                                             |                    |                                                                                |
| Star and the second second                                                                    |                                                                                                    |                                             |                             |                                            |                                      | KOKURITSU DAIGAK 0                                                              |                 |                                                     |                                                             |                    |                                                                                |
| 500 km                                                                                        |                                                                                                    |                                             |                             |                                            |                                      |                                                                                 |                 |                                                     |                                                             |                    |                                                                                |
| MUTS 1 MUTS 2 webgate.ec.testa.eu                                                             |                                                                                                    |                                             |                             |                                            |                                      | 0 :                                                                             | 100k 2          | 200k 300k                                           | 400k                                                        |                    |                                                                                |
| Background layer                                                                              |                                                                                                    | The filters are available                   | only for country o          | and NUTS levels.                           |                                      |                                                                                 | Net EU Cor      | ntribution 🔻                                        | * The data                                                  | set contains       | negative or zero values that cannot be                                         |
|                                                                                               |                                                                                                    |                                             |                             |                                            |                                      | ERC Principal Investigators 🗳                                                   | EIC             | Participation 🗳                                     | MSCA Participa                                              | ion 🖪              | Experts 🗗                                                                      |
| The designations employed and the preserver on the part of the European Union concern         | The designations employed and the presentation of material on the map do not imply the expression of any opinion whatsoever |                                             |                             |                                            |                                      |                                                                                 |                 | HORIZON EUROPE total                                |                                                             | PE total           | 2040,28%                                                                       |
| the delimitation of its frontiers or boundar                                                  | ies.                                                                                                    | any country, territory (                    | or areas or of i            | ns aunonnes, (                             | sconcerning                          | Net EU contribution to ERC P                                                    | Seal            | of Excellence 🖪                                     | MSCA unique parti                                           | cipants 🗗          | Proposals evaluated per expe                                                   |
|                                                                                               |                                                                                                    |                                             |                             |                                            |                                      | 0,00%<br>of HORIZON EUROPE total                                                |                 | 0                                                   |                                                             |                    | 10,75 <sup>2,04</sup><br>HORIZON EUROPE average                                |

# エクセルで抽出する

#### ホライズンヨーロッパに参加する日本の機関が一覧表示されます。 ※PICの重複により同じ法人が複数リストされていますが、全体の延べ参加機関数には影響ございません。

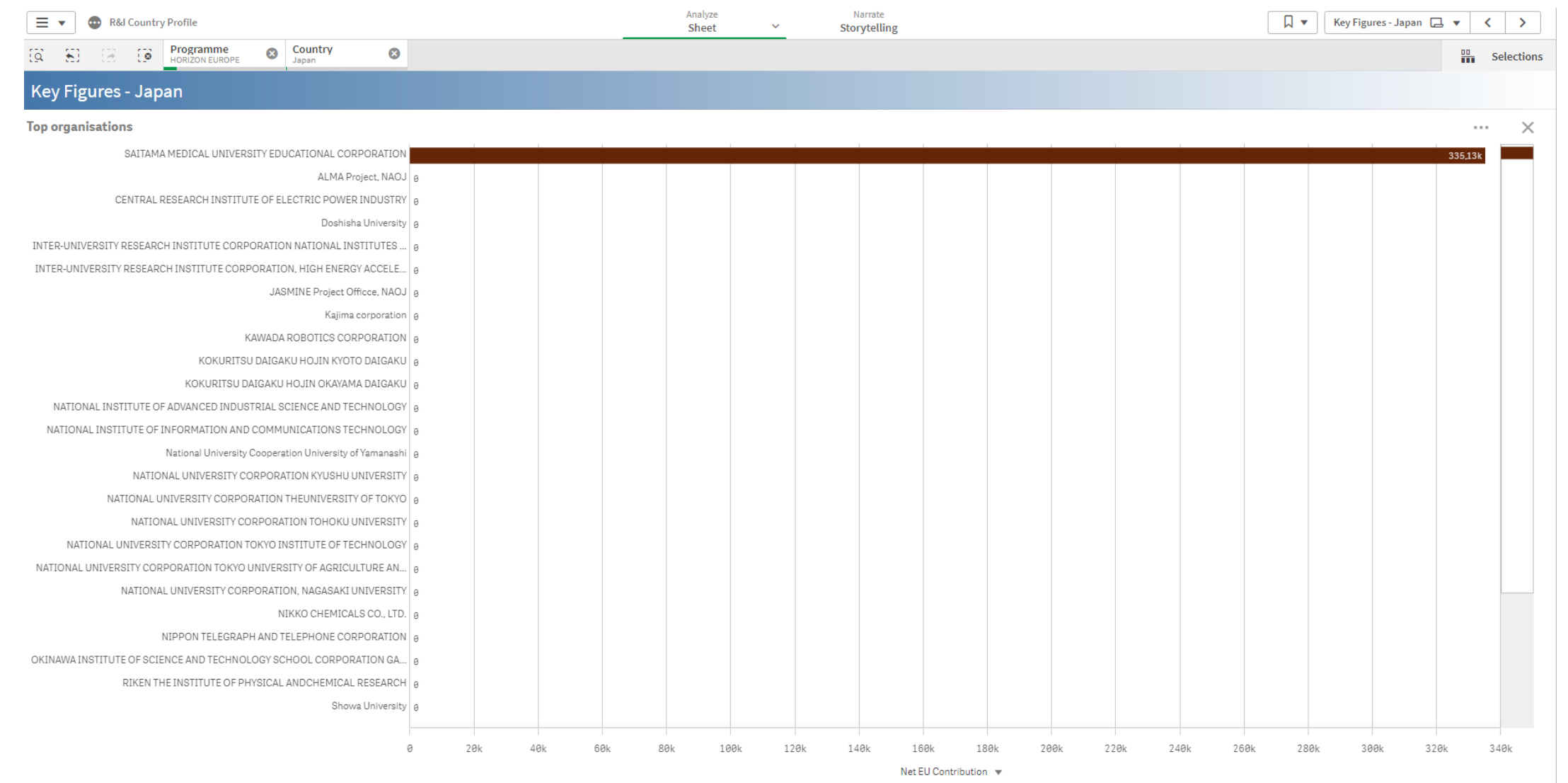

H2020では一部共同公募に参加した機関が登録されておりません。ICTの共同公募の参加機関を含めたリストをご希望の方はNCPまでお問い合わせください。

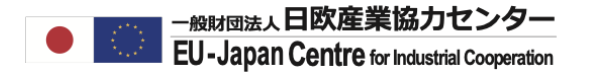

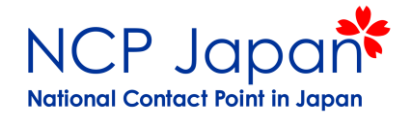

#### 希望する法人名を選択します。

| E 🔹 💿 R&l Projects                                                            |                       |                    |   | 分析<br>シート v         | 話す<br>ストーリーラ  | ・リング                |                   |              | Key Figures 🗔 🔻 | <                                       | >       |
|-------------------------------------------------------------------------------|-----------------------|--------------------|---|---------------------|---------------|---------------------|-------------------|--------------|-----------------|-----------------------------------------|---------|
|                                                                               | gramme<br>IZON EUROPE | S Country<br>Japan |   |                     |               |                     |                   |              |                 |                                         | 選択      |
| Key Figures                                                                   |                       |                    |   |                     |               |                     |                   |              |                 |                                         |         |
| 💿 🔀 🗸                                                                         |                       |                    |   |                     |               |                     |                   |              |                 |                                         |         |
| Legal Name Q                                                                  | Country Q             | NUTS 2 Name        | Q | Net EU Contribution | Participation | Participation to Co | Otganisation Ty Q | Total Cost   |                 |                                         |         |
| Totals                                                                        |                       |                    |   | € 335.125,00        | 51            | 0                   |                   | € 478.750,00 |                 |                                         |         |
| SAITAMA MEDICAL UNIVERSITY<br>EDUCATIONAL CORPORATION                         | JP - Japan            | -                  |   | €335.125,00         | 1             | 0                   | PRC               | €478.750,00  |                 |                                         |         |
| WASEDA UNIVERSITY                                                             | JP - Japan            | -                  |   | €0,00               | 5             | 0                   | HES               | €0,00        |                 |                                         |         |
| NATIONAL UNIVERSITY<br>CORPORATION THEUNIVERSITY<br>OF TOKYO                  | JP - Japan            | -                  |   | €0,00               | 4             | Θ                   | HES               | €0,00        |                 |                                         |         |
| TOKAI NATIONAL HIGHER<br>EDUCATION ANDRESEARCH<br>SYSTEM, NATIONAL UNIVERSITY | JP - Japan            | -                  |   | €0,00               | 4             | 0                   | HES               | €0,00        |                 |                                         |         |
| KOKURITSU DAIGAKU HOJIN<br>KYOTO DAIGAKU                                      | JP - Japan            | -                  |   | €0,00               | 3             | 0                   | HES               | €0,00        |                 |                                         |         |
| NATIONAL UNIVERSITY<br>CORPORATION TOHOKU<br>UNIVERSITY                       | JP - Japan            | -                  |   | €0,00               | 3             | 0                   | HES               | €0,00        |                 |                                         |         |
| KOKURITSU DAIGAKU HOJIN<br>OKAYAMA DAIGAKU                                    | JP - Japan            | -                  |   | €0,00               | 2             | 0                   | HES               | €0,00        |                 |                                         |         |
| RIKEN THE INSTITUTE OF<br>PHYSICAL ANDCHEMICAL<br>RESEARCH                    | JP - Japan            | -                  |   | €0,00               | 2             | 0                   | REC               | €0,00        |                 |                                         |         |
| Tokyo Institute of Technology                                                 | JP - Japan            | -                  |   | €0,00               | 2             | 0                   | HES               | €0,00        |                 |                                         |         |
| University of Toyama                                                          | JP - Japan            | -                  |   | €0,00               | 2             | 0                   | OTH               | €0,00        |                 |                                         |         |
| ALMA Project, NAOJ                                                            | JP - Japan            | -                  |   | €0,00               | 1             | 0                   | HES               | €0,00        |                 |                                         |         |
| CENTRAL RESEARCH INSTITUTE<br>OF ELECTRIC POWER INDUSTRY                      | JP - Japan            | -                  |   | €0,00               | 1             | 0                   | REC               | €0,00        |                 |                                         |         |
| Doshisha University                                                           | JP - Japan            | -                  |   | €0,00               | 1             | 0                   | PUB               | € 0,00       |                 |                                         |         |
| INTED JININ/EDOITY DEGEADOU                                                   | ID Japan              |                    |   | £0.00               | 1             | 0                   | HEC               | £0.00        |                 | /////////////////////////////////////// | /////// |

### >をクリックし、プロジェクト情報へ進みます。

|                                                                               |                                |                    |                                                                                                    |                     |               |                     |                   |              |               | !   | フリック |
|-------------------------------------------------------------------------------|--------------------------------|--------------------|----------------------------------------------------------------------------------------------------|---------------------|---------------|---------------------|-------------------|--------------|---------------|-----|------|
| 📃 🔻 💿 R&I Projects                                                            |                                |                    |                                                                                                    | 分析<br>シート ×         | 話す<br>ストーリー   | テリング                |                   | ▼ □          | Key Figures 🗔 | - < |      |
|                                                                               | <b>ogramme</b><br>RIZON EUROPE | S Country<br>Japan | Solution State State |                     |               |                     |                   |              |               | 00  | 選択   |
| Key Figures                                                                   |                                |                    |                                                                                                    |                     |               |                     |                   |              |               |     |      |
| 💿 🔽 🗸                                                                         |                                |                    |                                                                                                    |                     |               |                     |                   |              |               |     |      |
| Legal Name Q                                                                  | Country Q                      | NUTS 2 Name        | Q,                                                                                                    | Net EU Contribution | Participation | Participation to Co | Otganisation Ty 🔍 | Total Cost   |               |     |      |
| Totals                                                                        |                                |                    |                                                                                                    | € 335.125,00        | 51            | 0                   |                   | € 478.750,00 |               |     |      |
| SAITAMA MEDICAL UNIVERSITY<br>EDUCATIONAL CORPORATION                         | JP - Japan                     | -                  |                                                                                                    | €335.125,00         | 1             | 0                   | PRC               | €478.750,00  |               |     |      |
| WASEDA UNIVERSITY                                                             | JP - Japan                     | 7-                 |                                                                                                    | €0,00               | 5             | 0                   | HES               | €0,00        |               |     |      |
| NATIONAL UNIVERSITY<br>CORPORATION THEUNIVERSITY<br>OF TOKYO                  | JP - Japan                     | -                  |                                                                                                    | €0,00               | 4             | θ                   | HES               | €0,00        |               |     |      |
| TOKAI NATIONAL HIGHER<br>EDUCATION ANDRESEARCH<br>SYSTEM, NATIONAL UNIVERSITY | JP - Japan                     | -                  |                                                                                                    | €0,00               | 4             | 0                   | HES               | €0,00        |               |     |      |
| KOKURITSU DAIGAKU HOJIN<br>KYOTO DAIGAKU                                      | JP - Japan                     | -                  |                                                                                                    | €0,00               | 3             | 0                   | HES               | €0,00        |               |     |      |
| NATIONAL UNIVERSITY<br>CORPORATION TOHOKU<br>UNIVERSITY                       | JP - Japan                     | -                  |                                                                                                    | €0,00               | 3             | 0                   | HES               | €0,00        |               |     |      |
| KOKURITSU DAIGAKU HOJIN<br>OKAYAMA DAIGAKU                                    | JP - Japan                     | -                  |                                                                                                    | €0,00               | 2             | 0                   | HES               | €0,00        |               |     |      |
| RIKEN THE INSTITUTE OF<br>PHYSICAL ANDCHEMICAL<br>RESEARCH                    | JP - Japan                     | -                  |                                                                                                    | €0,00               | 2             | θ                   | REC               | €0,00        |               |     |      |
| Tokyo Institute of Technology                                                 | JP - Japan                     | -                  |                                                                                                    | €0,00               | 2             | Θ                   | HES               | €0,00        |               |     |      |
| University of Toyama                                                          | JP - Japan                     | -                  |                                                                                                    | €0,00               | 2             | Θ                   | OTH               | €0,00        |               |     |      |
| ALMA Project, NAOJ                                                            | JP - Japan                     | -                  |                                                                                                    | €0,00               | 1             | Θ                   | HES               | €0,00        |               |     |      |
| CENTRAL RESEARCH INSTITUTE<br>OF ELECTRIC POWER INDUSTRY                      | JP - Japan                     | -                  |                                                                                                    | €0,00               | 1             | 0                   | REC               | €0,00        |               |     |      |
| Doshisha University                                                           | JP - Japan                     | -                  |                                                                                                    | €0,00               | 1             | 0                   | PUB               | €0,00        |               |     |      |
|                                                                               | ID Japan                       |                    |                                                                                                    | £0.00               | 1             | 0                   | UEC               | £ 0.00       |               |     |      |

#### 選択した機関が参加するプロジェクトリストが表示されます。全プロジェクトを確認するには拡大ボタンをクリックしてください。

| 📃 🔻 💿 R&I Projects                                                          | ;                                                          |                                                                   |                                  | 分析<br>シート ~                                | 話す<br>ストーリーテリング                                 | Ŷ                                        |                                                                   | Project Details 🗔 🔻 < > |  |
|-----------------------------------------------------------------------------|------------------------------------------------------------|-------------------------------------------------------------------|----------------------------------|--------------------------------------------|-------------------------------------------------|------------------------------------------|-------------------------------------------------------------------|-------------------------|--|
| Q 8 2 3                                                                     | Programme<br>HORIZON EUROPE                                | Country<br>Japan                                                  | Legal Name<br>NATIONAL UNIVERSIT | 🛇                                          | _                                               |                                          |                                                                   | ₩ 選択                    |  |
| Project Details                                                             |                                                            |                                                                   |                                  |                                            |                                                 |                                          |                                                                   |                         |  |
| Programme                                                                   | Country Name                                               | Country Gro                                                       | oup                              | Organisation Type                          | Partner Type                                    | Pillar                                   | Thematic Priority                                                 |                         |  |
| Average EU Contribut<br>Per project<br>0                                    | ion                                                        | Average Total Cos<br>Per project                                  | t<br>0                           | <b>Average Partic</b><br>Per project       | ipation<br>1,00                                 | earticipation<br>0,00%<br>HORIZON EUROPE | SME Net EU Contribution                                           |                         |  |
| Overview by country -                                                       | region                                                     |                                                                   | Overvie                          | ew by organisation type                    |                                                 | Signed Grants by EuroSciVoc concept      |                                                                   |                         |  |
| 5<br>2,5<br>0<br>0<br>2                                                     | 4 6                                                        | 8                                                                 | 10                               | Higher<br>4                                |                                                 |                                          | dark matter higgs bosons<br>arts genomes neutrinos<br>law leptons |                         |  |
| Size and colour: Leading, Co<br>Nats 1 8 2 available via Dritt              | oordinating role of a count<br>I-down or as allernative di | ry - EU Contribution (EUR)<br>imension (Exploration Men<br>اربا 1 | 0).<br>Iu):                      |                                            |                                                 |                                          | HODIE Gases                                                       |                         |  |
| Top funded projects                                                         |                                                            | и<br>и                                                            | Top Top                          | projects                                   |                                                 |                                          | Signed Grants/EU Contribution                                     | by field of science     |  |
| Project Title Q F Totals                                                    | Project Acronym Q                                          | Thematic Pri Q                                                    | Net EU Program                   | me Q Topic Code Q To                       | opic Description $ {\mathbb Q} $                | 値                                        | ; natural sciences                                                | 3                       |  |
| Performing Lyric, East F<br>and West: A Comparative<br>Study of the Ancient | PERLY                                                      | Marie Skłodowska-<br>Curie Actions<br>(MSCA)                      |                                  |                                            |                                                 | Net<br>Sig EU<br>Gra Co                  | engineering and tech                                              | 1                       |  |
| Bridging fundamental Knowledge and novel                                    | CRISPit                                                    | Marie Skłodowska-<br>Curie Actions                                | O HORIZ                          | ZON EUROPE                                 |                                                 | ••••••••••••••••••••••••••••••••••••••   | 0                                                                 | 1 2 3                   |  |
| Cookies<br>This site uses cookies to offer you a                            | better browsing experience. Find                           | out more on how we use cookies:                                   | and how you can change vi        | our settings. Currently your cookie config | uration is that of the website <u>Click "Ma</u> | nage cookies" if you                     | want to modify it:                                                | Manage cookies          |  |

#### 選択した機関が参加するホライズンヨーロッパプログラムのリストが表示されました。

関心のあるプロジェクト名のプロジェクト番号(Project Number)をクリックし、プロジェクト詳細及び他の参加機関を確認してください。

| 📃 🔻 💿 R&l Proj                                                            | ects                        |                                              |                                    | 分析<br>シート  | - v           | 話す<br>-リーテリング          |                            | Project Det                              | ails 🖵 🔻 💙     |  |  |  |  |  |
|---------------------------------------------------------------------------|-----------------------------|----------------------------------------------|------------------------------------|------------|---------------|------------------------|----------------------------|------------------------------------------|----------------|--|--|--|--|--|
| [a] <b>£</b> ] [∂] []                                                     | Programme<br>HORIZON EUROPE | S Country<br>Japan                           | Legal Name     NATIONAL UNIVERSIT. |            |               |                        |                            |                                          | 🔡 選択           |  |  |  |  |  |
| Project Details                                                           |                             |                                              |                                    |            |               |                        |                            |                                          |                |  |  |  |  |  |
| Top funded projects                                                       |                             |                                              |                                    |            |               |                        |                            |                                          | ×              |  |  |  |  |  |
| Project Title Q                                                           | Project Acronym C           | Thematic Pri Q                               | Net EU Contribution                | Total Cost | Participation | Type of Action         | Q Topic Code               | Q Topic Desc Q                           | Project Numb Q |  |  |  |  |  |
| Totals                                                                    |                             |                                              | € 0,00                             | € 0,00     | 4             |                        |                            |                                          |                |  |  |  |  |  |
| Performing Lyric, East<br>and West: A Comparative<br>Study of the Ancient | PERLY                       | Marie Skłodowska-<br>Curie Actions<br>(MSCA) | €0,00                              | €0,00      | 1             | HORIZON-TMA-MSCA-PF-GF | HORIZON-MSCA-2021-PF-01-01 | MSCA<br>Postdoctoral<br>Fellowships 2021 | 101068686      |  |  |  |  |  |
| Bridging fundamental<br>knowledge and novel<br>technology to increase     | CRISPit                     | Marie Skłodowska-<br>Curie Actions<br>(MSCA) | €0,00                              | €0,00      | 1             | HORIZON-TMA-MSCA-SE    | HORIZON-MSCA-2021-SE-01-01 | MSCA Staff<br>Exchanges 2021             | 101086293      |  |  |  |  |  |
| Essential Asymmetries of<br>Nature                                        | ASYMMETRY                   | Marie Skłodowska-<br>Curie Actions<br>(MSCA) | €0,00                              | €0,00      | 1             | HORIZON-TMA-MSCA-SE    | HORIZON-MSCA-2021-SE-01-01 | MSCA Staff<br>Exchanges 2021             | 101086085      |  |  |  |  |  |
| Europe-America-Japan<br>Accelerator Development<br>and Exchange           | EAJADE                      | Marie Skłodowska-<br>Curie Actions<br>(MSCA) | €0,00                              | €0,00      | 1             | HORIZON-TMA-MSCA-SE    | HORIZON-MSCA-2021-SE-01-01 | MSCA Staff<br>Exchanges 2021             | 101086276      |  |  |  |  |  |